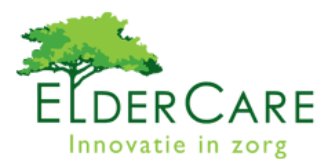

| <i>Hoe kom ik bij de ElderCare Planner?</i><br>Ga via internet naar <u>www.eldercare.nl</u><br>Klik op Planner in het bovenste menu. U bent dan in<br>het inlogscherm                                                                                                    | Welke gegevens vind ik bij Organisatie<br>Naast uw adresgegevens plaatsen wij hier onder andere<br>e-mailadressen en computeradressen.<br>Voor wijzigingen kunt u contact opnemen met ElderCare<br>via telefoonnummer 079 – 3610081.                                                                                                    |
|----------------------------------------------------------------------------------------------------|----------------------------------------------------------------------------------------------------|
| <i>Hoe log ik in?</i><br>Ga via internet naar <u>www.eldercare.nl</u><br>Klik op Planner in het bovenste menu. U bent dan in<br>het inlogscherm.<br>Vul uw inloggegevens in en klik op aanmelden.                                                                                                    | <i>Kan ik mijn wachtwoord aanpassen?</i><br>Ja! Na registratie ontvangt u een wachtwoord. Na het<br>inloggen kiest u in het linkermenu "organisatie" en<br>vervolgens "verander wachtwoord".                                                                                                    |
| <ul> <li>Hoe kom ik aan in inlogcode?</li> <li>Ga via internet naar <u>www.eldercare.nl</u></li> <li>Klik op Planner in het bovenste menu. U bent dan in het inlogscherm.</li> <li>Klik op Login code aanvragen.</li> <li>Vul uw gegevens in, een logincode wordt u via email toegestuurd. Hier kan enige tijd tussen zitten.</li> </ul>                                          | <ul> <li>Wat kan ik met Managementinformatie?</li> <li>Met de managementinformatie krijgt u een helder inzicht<br/>in het dagelijkse én totale verbruik van materialen.</li> <li>Het systeem houdt alle orders en verbruiksgegevens<br/>nauwkeurig bij.</li> <li>Hier ziet u een kwartaaloverzicht met het verbruik per<br/>bewoner per 24 uur. Door op het Excel icoontje te klikken<br/>kunt u de gegevens exporteren. Binnen Excel kunt u<br/>eventueel grafieken e.d maken.</li> </ul> |
| Waar vind ik een lijst met alle bewoners?<br>Ga in het menu aan de linkerzijde naar Organisatie.<br>Onder het kopje klant in het menu links treft u een<br>overzichtelijke cliëntenlijst. De lijst bevat de namen<br>van cliënten die bij ElderCare bekend zijn. Door<br>verder te klikken in het overzicht kunt u bestel- en<br>leveringsinformatie van uw bewoners terugvinden. | <i>Kan ik een voorraadlijst printen?</i><br>Ja. Het voorraadoverzicht geeft u een actueel beeld van<br>uw voorraden in stuks per cliënt. Door op het Excel<br>icoontje te klikken exporteert u de lijst en kunt u hem<br>makkelijk printen.                                                                                                    |
| <i>Hoe voeg ik een nieuwe bewoner toe?</i><br>Ga in het menu aan de linkerzijde naar <b>Organisatie.</b><br>Via de knop <b>nieuwe bewoner</b> kunt u een nieuwe<br>bewoner toevoegen.                                                                                                    | Kan ik de voorraad aanpassen?<br>Ja! Als de lijst niet klopt met de fysieke voorraad kunt u dit<br>aanpassen. Klik hiervoor op de twistertjes naast de<br>aantallen en vervolgens op bewaren onderaan de pagina.<br>*Als er grote verschillen zijn met de lijst en de fysieke<br>voorraad, check dan ook het verbruik. Dit is dan wellicht<br>niet goed ingesteld. Het verbruik staat in de laatste kolom<br>van de voorraadlijst.                                                         |

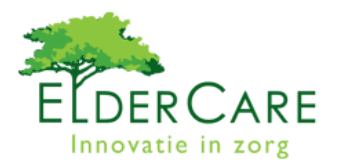

| <i>Hoe verwijder ik iemand uit de lijst?</i><br>U kunt zelf niemand verwijderen uit de lijst. Dit kan<br>alleen via ElderCare BV. Neem dan even contact met<br>ons op via telefoonnummer 079 – 3610081.<br>Per bewoner kunt u kunt wel de status aanpassen<br>naar niet actief of overleden. De gegevens blijven dan<br>bewaard.                                                                                                    | <ul> <li>Hoe stel ik de verbruiksparameters in?<br/>De Parameters stelt u per bewoner in. Ga via het menu<br/>aan de linkerzijde naar Organisatie.</li> <li>Onder het kopje klant in het menu links treft u een<br/>overzichtelijke cliëntenlijst. De lijst bevat de namen van<br/>cliënten die bij ElderCare bekend zijn.</li> <li>Selecteer uw bewoner door te hem aan te klikken.</li> <li>Klik de knop Bestel Parameter.</li> <li>Klik op Toevoegen.</li> <li>Kies als eerste het artikel. Klik op de knop Artikel<br/>(zoek uw artikel in de database, het makkelijkst is zoeken<br/>met een artikelnummer)</li> </ul> |
|----------------------------------------------------------------------------------------------------|----------------------------------------------------------------------------------------------------|
| <i>Waar vind ik het bestelvoorstel?</i><br>Ga in het menu aan de linkerzijde naar Organisatie.<br>Onder het kopje bestelvoorstel kunt u het meest<br>recente voorstel vinden.                                                                                                    |                                                                                                    |
| Kan ik het bestelvoorstel aanpassen?<br>Ja, de aantallen die voorgesteld worden kunnen<br>aangepast worden.<br>Ga via Organisatie -bestelvoorstel naar het meest<br>recente voorstel. Om de aantallen aan te passen klikt<br>u op het twistertje naast het aantal.<br>* Belangrijk is wel dat dit gebeurt vóór de<br>verwerkingsdatum. Daarna is de order al verwerkt en<br>kan het niet meer veranderd worden.                                                                          | Klik dan op het <b>winkelwagentje</b> om te bevestigen.<br>Geef het <b>verbruik</b> per <b>periode</b> aan. (bijv 2 per dag)<br>Daarna geeft u de huidige voorraad aan. Vul ook de<br>datum in.<br>Klik dan op <b>bewaren.</b><br>Als u nog een artikel wilt toevoegen kan dat hier en<br>herhaalt u de stappen zoals beschreven.<br>Daarna klikt u op <b>bewaren.</b>                                                                                                    |
| Kan ik ook een een losse order plaatsen?<br>Ja. Ga in het menu naar het kopje 'klant'. Zoek de<br>desbetreffende bewoner en selecteer deze.<br>Dubbelklik om de gegevens te tonen.<br>In het scherm zie u een lijst voor eenmalige<br>bestelformulieren. Klik op het formulier van uw keuze.<br>Het formulier opent in een nieuw scherm. Maak uw<br>productkeuze, kies voor de gewenste<br>verwerkingsdatum.<br>Uw order wordt dan de dag erna geleverd.<br>Klik dan op <b>bestellen</b> | Hoe verander ik het verbruik(de parameters) van een<br>bewoner?<br>Onder het kopje klant in het menu links treft u een<br>overzichtelijke cliëntenlijst. De lijst bevat de namen van<br>cliënten die bij ElderCare bekend zijn.<br>Selecteer uw bewoner door te hem aan te klikken.<br>Klik de knop <b>Bestel Parameter</b> .<br>Klik op de regel die aangepast moet worden. Pas de<br>gegevens aan en klik op bewaren.                                                                                                    |
| Waar vind ik de bestelhistorie van een bewoner?<br>Onder het kopje klant in het menu links treft u een<br>overzichtelijke cliëntenlijst. De lijst bevat de namen<br>van cliënten die bij ElderCare bekend zijn.<br>Selecteer uw bewoner door te hem aan te klikken.<br>Alle geleverde materialen ziet u terug in de<br>bestelhistorie, klik op het archiefkastje. U krijgt dan<br>een nieuw scherm te zien met de informatie.                                                            | <i>Hoe verwijder ik een parameter?</i><br>Onder het kopje klant in het menu links treft u een<br>overzichtelijke cliëntenlijst. De lijst bevat de namen van<br>cliënten die bij ElderCare bekend zijn.<br>Selecteer uw bewoner door te hem aan te klikken.<br>Klik de knop <b>Bestel Parameter</b> .<br>Klik op de regel die aangepast moet worden. Klik op<br>verwijderen.                                                                                                    |
| <i>Wat betekent het Excel icoontje?</i><br>Daar waar u een Excel icoontje ziet kunt u gegevens<br>exporteren naar Excel. Bijvoorbeeld de voorraadlijst of<br>de klantenlijst.<br>Vandaaruit kunt u de lijsten printen of grafieken<br>maken.                                                                                                    | Geen antwoord op uw vraag?<br>Bel dan met ElderCare!<br>Tel 079 3610081                                                                                                    |